# Sosyal Bilimler Enstitüsü Öğrenci Ders kaydı için gereken adımlar

1) Sosyal Bilimler Enstitüsü web sayfamızın sağ blokunda yer alan Öğrenci Bilgi Sistemi (OBS) yazısına tıklayınız.

| DUYURU/HABER                                                                    | AKADEMİK TAKVİM               |
|---------------------------------------------------------------------------------|-------------------------------|
| 2023-2024 Yılı Sosyal Bilimler Enstitüsü Güncel Akademik Takvimi                |                               |
| Kayıt Silme ve İlişik Kesme Başıvuru İşlemleri Online Yapılacaktır              | Akademik<br>Takvim            |
| DERS KAYITLARI HAKKINDA DUYURU                                                  | 2022-2023 YILI                |
| Ders kayıt tarihleri: 25-29 Eylül 2023                                          | AKADEMİK TAKVİMİ              |
| Danışman onayları: 25 Eylül-01 Ekim 2023                                        | 2023-2024 YILI                |
| Ders Ekleme – Bırakma: 02 Ekim-13 Ekim 2023                                     | ARADEIVIIR TARVIIVII (GUNCEL) |
| ilk Kez Kayıt Yapan Öğrencilerden Ders Muafiyet Talebinde Bulunmak İsteyenlerin |                               |
| Başvuruları: 25 Eylül-06 Ekim 2023                                              |                               |
| Harç Ödemeleri: Vakıfbank ATM'lerinden öğrenci numarasına yatırılacaktır.       |                               |
| ILETIŞİM                                                                        |                               |
| Harran Üniversitesi                                                             | OGRENCI BILGI SISTEMI         |
| Adres:HÜBTAM Binasi İkinci Kat                                                  | Öğrenci Bilgi Sistemi (OBS)   |

2) Açılan sayfadan Önlisans/Lisans/Enstitü kısmının altındaki Öğrenci Girişi kısmından giriş yapınız.

|   | Önlisans / Lisans / Enstitü |   | Formasyon          |
|---|-----------------------------|---|--------------------|
|   | Öğrenci Girişi              | 1 | Öğrenci Girişi     |
| 1 | Akademisyen Girişi          | Þ | Akademisyen Girişi |
| 1 | Bölüm Başkanı Girişi        | 1 | Program Sorumlusu  |

3) Veya <u>https://obs.harran.edu.tr/oibs/ogrenci/login.aspx</u>adresinden giriniz. Öğrenci Numaranızı ve Şifrenizi girdikten sonra girişinizde verilen sayıların toplamını alarak ilgili haneye yazarak giriş butonuna basınız.

| Ha                                       | arran Üniversitesi                 |
|------------------------------------------|------------------------------------|
| English 🕞                                |                                    |
| Öğrenci No<br>Şifre<br>Sayıların Toplamı | Sifee Seferta                      |
|                                          | Oturum Açmak İçin Kalan Süre 04:39 |

Öğrenci Numaranızı öğrenmek için:

https://obs.harran.edu.tr/oibs/ogrsis/no\_query.aspx

Şifrenizi hatırlamıyorsanız şifre sıfırlama kısmından güncelleyebilirsiniz ya da e-devlet ile giriş yapabilirsiniz.

4) İlk girişte şifrenizi değiştirme ekranı gelecek ve Yeni şifrenizi oluşturarak taahhüt kısmını tıklayarak değiştiriniz.

|      | A CONTRACT             | ≡ Harran Ü            | Ĵniversitesi                                                                                                    |
|------|------------------------|-----------------------|----------------------------------------------------------------------------------------------------|
|      | 1992                   |                       | Şıfre Değiştir                                                                                                    |
|      |                        | Eski Şifre            |                                                                                                    |
|      | Öğrenci Bilgi Sistemi  | Yeni Şifre            |                                                                                                    |
|      |                        | Yeni Şifre Tekrar     |                                                                                                    |
| 🖭 G  | Genel İşlemler         | <b>*</b>              | 🛛 Şifremin güvenliği tarafıma ait olup, bu şifre kullanılarak öğrenci otomasyon sistemi üzerinde yapılan tüm işlemlerin sorumluluğunun tarafıma ait olduğunu kabul eder , şifremi kimse ile paylaşmayacağını taahhüt ederim |
| 🛱 D  | ers ve Dönem İşlemleri | •                     | (Onay kutucuğu işaretlendiğinde kaydedilebilir)                                                                                                    |
| Ю Б  | orm İşlemleri          | > Şifre tanımlarke    | n lütfen aşağıdaki hususlara dikkat ediniz;                                                                                                    |
|      |                        | 1. En Fazla 15 Kar    | akter                                                                                                    |
| ПК   | onsey Seçimleri        | 2. Tahmin edilebil    | ir olmamalıdır. Örneğin şu bilgileri içermemelidir: hesap adı, T.C. numarası, telefon numarası, doğum tarih, aile fertlerinden birinin adı, vs.                                                                             |
| a    | övete t-ll             | 3. Şifrenin içinde e  | n az bir buyük hart bulunabilir (sistem, büyük - küçük hart duyarlılığına sahiptir). Yanlış örnek: "abhdeSF",<br>doğu örnek: "abHdeSF",                                                                                     |
| ee 1 | OKSIS Işlemleri        | 5. Sifrenizde bulur   | un say uounnaum.<br>mana savalar verak närner archisk olmamalidir. Yanlis örnek: "abcd1234". doäru örnek: "a162c3d4".                                                                                                    |
| Di H | lazırlık İşlemleri     | > 5. Şifreniz bulunar | ı sayılar veya harfler en fazla 2 defa tekrar etmelidir. Yanlış örnek: "aaaa1111", doğru örnek "aa118822".                                                                                                    |
|      |                        | 7. Şifrenizi hiç kim  | seyle paylaşmayınız.                                                                                                    |
| ¢\$K | ullanıcı İşlemleri     | Not: Verilen yeni ş   | fre T.C. Kimlik Numarasından Bir Parça İçermemelidir.                                                                                                    |
|      |                        | Eger sifre T.C. Kin   | link numarsannan Dir para (kenyorsa,<br>ar einklända effaktionna elsen alle karaltari                                                                                                    |
|      |                        | Ogrenci sisteme n     | ci yıruyınuc şinc ocyşunin exani ne karşıraşır.                                                                                                    |

5) Şifre işlemlerinden sonra gelen Bilgi Formu ekranında bilgilerinizi güncelleyerek kaydediniz.

|                                                                                                    |                                      |                       |              |                                     |                             |                    | 0 |  |  |  |
|----------------------------------------------------------------------------------------------------|--------------------------------------|-----------------------|--------------|-------------------------------------|-----------------------------|--------------------|---|--|--|--|
| Jazi Yakını mısınız? Hayır                                                                             |                                      |                       | izi Yakını / | Derecesi                            |                             |                    | 4 |  |  |  |
| Aile Durum Bilgileri                                                                                   |                                      |                       |              |                                     |                             |                    |   |  |  |  |
| Anne - Baba                                                                                            | Evli                                 |                       | -            | Aile Sosyal Güvenceniz              | EMEKLİ SANDIĞI              |                    |   |  |  |  |
| Anne                                                                                                   | Sağ                                  |                       | -            | Baba Sağ 👻                          |                             |                    |   |  |  |  |
| Aile Geliri                                                                                            | Yok                                  |                       | -            | Aile Kira Gideriniz Yok             |                             |                    |   |  |  |  |
| Anne Öğrenim                                                                                           | Yok                                  |                       | -            | Baba Öğrenim                        | Yok                         |                    |   |  |  |  |
| Anne Çalışma Durum                                                                                     | Çalışma Durum Ev Hanımı (Çalışmıyor) |                       |              | Baba Çalışma Durum                  | Çalışmıyor                  | <u> </u>           |   |  |  |  |
| Kardeş Sayısı                                                                                          |                                      |                       |              | Okuyan Kardeş Sayısı                |                             |                    |   |  |  |  |
| Kişisel Bilgi İzin Durumu                                                                              | Seç                                  |                       |              |                                     |                             | <b></b>            |   |  |  |  |
| Diğer Bilgiler                                                                                         |                                      |                       |              |                                     |                             |                    |   |  |  |  |
| Sosyal Güvenlik Durumunuz                                                                              | Yok                                  |                       | -            | Sosyal Güvenlik Numarası            |                             |                    |   |  |  |  |
| Mezuniyet Türünüz                                                                                      | İlkokul                              |                       | •            | Mezun Olduğunuz Okul Adı            |                             |                    |   |  |  |  |
| Mezuniyet Tarihi                                                                                       |                                      | Ör:28.0.              | 3.2010       | Mezuniyet Notunuz                   |                             |                    |   |  |  |  |
| Önceki Üniversite Durumunuz                                                                            | Yok                                  |                       |              | Önceki Üniversite/Bölüm Adı         |                             |                    |   |  |  |  |
| Ders Muafiyet Talebi                                                                                   | Yok                                  |                       |              | Ders Muafiyet Talebiniz Varsa       | Transkript ve Ders İçerikle | eri Getirilmelidir |   |  |  |  |
| Üniversitede İkametgahı                                                                                | Devlet 1                             | Yurdu                 |              | Lisanslı Sporcu ise Dalı            |                             |                    |   |  |  |  |
| Hesabınızın Olduğu Banka Adı                                                                           |                                      |                       |              | IBAN Numaranız                      |                             |                    |   |  |  |  |
| Başvuru Bilgileri                                                                                      |                                      |                       |              |                                     |                             |                    |   |  |  |  |
|                                                                                                    |                                      |                       |              |                                     |                             |                    |   |  |  |  |
|                                                                                                    | Hazırlık Oku                         | umak İstiyor musunuz? |              |                                     |                             |                    |   |  |  |  |
| Yatay/Dikey Geçişle Geldiği Ünive                                                                      | rsite Bilgileri                      |                       |              |                                     |                             |                    |   |  |  |  |
| Üniversite Sec                                                                                         |                                      |                       |              | Diğer Üniversite Adı                |                             |                    |   |  |  |  |
|                                                                                                    |                                      |                       |              | Program Adı                         |                             |                    |   |  |  |  |
| Fakülte Adı                                                                                            |                                      |                       |              | Kayıt Tarihi                        |                             | Ör:28.03.2010      |   |  |  |  |
| Fakülte Adı Hazırlık Okudumu                                                                           |                                      |                       |              |                                     |                             |                    |   |  |  |  |
| Fakülte Adı<br>Hazırlık Okudumu<br>Yatay/Dikey Geçişle Gittiği Ünivers                                 | site Bilgileri                       |                       |              |                                     |                             |                    |   |  |  |  |
| Fakülte Adı<br>Hazırlık Okudumu<br>Yatay/Dikey Geçişle Gittiği Ünivers<br>Üniversite Seç               | site Bilgileri                       | •                     |              | Diğer Üniversite Adı                |                             |                    |   |  |  |  |
| Fakülte Adı<br>Hazırlık Okudumu<br>Yatay/Dikey Geçişle Gittiği Ünivers<br>Üniversite<br>Fakülte Adı    | site Bilgileri                       | <b>•</b>              |              | Diğer Üniversite Adı<br>Program Adı |                             |                    |   |  |  |  |
| Fakulte Adı<br>Hazırlık Okudumu<br>Yatay/Dikey Geçişle Gittiği Üniver<br>Üniversite Seç<br>Fakülte Adı | site Bilgileri                       | •                     |              | Diğer Üniversite Adı<br>Program Adı |                             |                    |   |  |  |  |
| Fakuite Adı<br>Hazırlık Okudumu<br>Yatay/Dikey Geçişle Gittiği Üniver<br>Üniversite<br>Fakülte Adı     | site Bilgileri                       | · ·                   | ci           | Diğer Üniversite Adı<br>Program Adı |                             |                    |   |  |  |  |

#### 6) DERS KAYIT İŞLEMLERİ

# HER YIL AKADEMİK TAKVİMDE BELİRTİLEN TARİHLERDE O YILIN GÜZ VE BAHAR DÖNEMLERİNE AİT DERS KAYITLARI YAPILACAKTIR.

Ders ve Dönem İşlemleri Altında Ders Kayıt kısmından giriş yapınız.

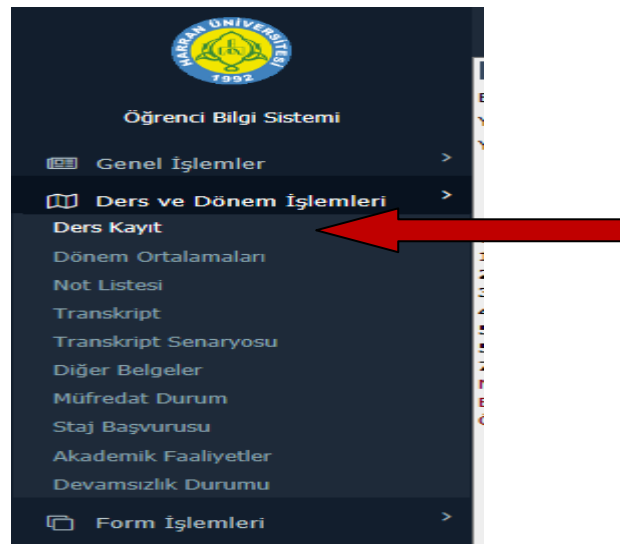

## 7) Ders Kayıt ekranında gelecek olan sayfada DÖNEM DERSLERİ kısmında Kayıt Dönemine ait Dersler görülecektir.

| grenci no / Aui Soyaui                                                                                                    |                                                                                                    |                                                                     |                                                               | Ċ                                                                                                    | Önceki D                                     | önem Bakiye                                                                                                    |                                                                   | 0,00 TL 2                                                                  | 2019-2020 Güz D     | önemi                                                                                                    |                 |
|----------------------------------------------------------------------------------------------------|----------------------------------------------------------------------------------------------------|---------------------------------------------------------------------|---------------------------------------------------------------|----------------------------------------------------------------------------------------------------|----------------------------------------------|----------------------------------------------------------------------------------------------------|-------------------------------------------------------------------|----------------------------------------------------------------------------|---------------------|----------------------------------------------------------------------------------------------------|-----------------|
| akülte - Program / Sınıl                                                                                                    | ŞANLIURFA TEKNİK BİLİMLE<br>YÜKSEKOKULU - ELEKTRİK(İ.                                                                                                    | R MESLE<br>.Ö) / 1                                                  | К                                                             | C                                                                                                    | Dönemlik                                     | Ücret                                                                                                    |                                                                   | 385,00 TL                                                                  |                     |                                                                                                    |                 |
| ayıt Tarihi - Nedeni                                                                                                    | 17/08/2019 / ÖSS                                                                                                    |                                                                     |                                                               |                                                                                                    |                                              |                                                                                                    |                                                                   |                                                                            |                     |                                                                                                    |                 |
| ağlı Olunan Müfredat                                                                                                    | 2016 ELEKTRİK (İ.Ö) MÜFRE                                                                                                    | DATI                                                                |                                                               | Ċ                                                                                                    | Ödenmes<br>Öcret                             | i Gereken Toplam                                                                                                    |                                                                   | 385,00 TL                                                                  | Sadece Da           | nışman Ona                                                                                                    | ıları Kaldır    |
| ğrenim Süre Durum                                                                                                    | Normal Süresi İçinde                                                                                                    |                                                                     |                                                               | Ċ                                                                                                    | Ödenen T                                     | Foplam Ücret                                                                                                    |                                                                   | 0,00 TL                                                                    |                     |                                                                                                    |                 |
| enel Ortalama                                                                                                    | 0                                                                                                    |                                                                     |                                                               | 0                                                                                                    | Genel Bal<br>Gereken)                        | kiye (Ödenmesi                                                                                                    |                                                                   | 385,00 TL<br>Uygun Değil!                                                  | Öğrenci ve          | Danışman O                                                                                                    | ınayları Kaldır |
| Ders Programı                                                                                                    | 🔯 Bölüm Ders Programı 🛛 🔲                                                                                                    | Müfreda                                                             | t Durumu                                                      |                                                                                                    | Ders                                         | Kaydı Geçmişi 📄 Yazdır                                                                                                    | r                                                                 | Mes                                                                        | sajlar              |                                                                                                    |                 |
| 🔲 Aldığı Dersler                                                                                                    | 👿 Transkript 🎑                                                                                                    | Mezuni                                                              | yet Trans                                                     | . [                                                                                                    | 🍃 Döne                                       | em Ortalamaları 📄 腿 Transkript S                                                                                                    | Senaryos                                                          | u 🦻 Akader                                                                 | mik Bilgiler        |                                                                                                    |                 |
| külte ŞANLIURFA                                                                                                    | . TEKNİK BİLİMLER MESLEK YÜ                                                                                                    | ÜKSEK                                                               |                                                               |                                                                                                    |                                              | Program E                                                                                                    | LEKTRİR                                                           | (İ.Ö)                                                                      |                     |                                                                                                    | • O Ara         |
| ers Kodu                                                                                                    | Ders Adı                                                                                                    |                                                                     |                                                               |                                                                                                    |                                              | Öğretim Elemanı                                                                                                    |                                                                   |                                                                            |                     |                                                                                                    | Aid             |
|                                                                                                    |                                                                                                    |                                                                     |                                                               |                                                                                                    |                                              |                                                                                                    |                                                                   |                                                                            |                     |                                                                                                    | Ders Pro        |
|                                                                                                    | . Y                                                                                                    |                                                                     |                                                               |                                                                                                    |                                              |                                                                                                    |                                                                   |                                                                            |                     |                                                                                                    |                 |
| Dönem Dersleri Altta                                                                                                    | an Dersler Not Yükseltme                                                                                                    | Üstte                                                               | n Dersler                                                     |                                                                                                    |                                              |                                                                                                    |                                                                   |                                                                            |                     |                                                                                                    |                 |
| Dönem Dersleri Altta                                                                                                    | an Dersler Not Yükseltme                                                                                                    | Üstte                                                               | n Dersler                                                     |                                                                                                    |                                              |                                                                                                    |                                                                   |                                                                            | ÷                   |                                                                                                    |                 |
| Dönem Dersleri Altta                                                                                                    | an Dersler Not Yükseltme                                                                                                    | Üstte<br><u>Z/S</u>                                                 | n Dersler<br><u>T+U</u>                                       | Krd                                                                                                    | AKTS                                         | <u>Öğretim Üyesi</u>                                                                                                    | <u>Snf</u>                                                        | <u>Aç.Neden</u> (                                                          | Önceki Harfi        | Kont.                                                                                                    | <u>Grup Kod</u> |
| Dönem Dersleri Altta<br><u>Şube</u> Ders Kod<br>1 2303104                                                                                                    | An Dersler Not Yükseltme                                                                                                    | Üstte<br>Z/S<br>Z                                                   | n Dersler<br><u>T+U</u><br>3                                  | Krd<br>3                                                                                               | AKTS<br>4                                    | <u>Öğretim Üyesi</u><br>Dr.Öğr.Üyesi KERİM KARADAĞ                                                                                                    | <u>Snf</u><br>1                                                   | <u>Aç.Neden</u> (<br>Dnm.                                                  | <u>Önceki Harfi</u> | <u>Kont.</u><br>0/999                                                                                                    | <u>Grup Kod</u> |
| Dönem Dersleri         Altta           Şube         Ders Kod           1         2303104           1         2303105                                                                                                    | AN DErsler Not Yükseltme<br>Ders Adı<br>MATEMATİK<br>DOĞRU AKIM DEVRELERİ                                                                                                    | Üstte<br>Z/S<br>Z<br>Z                                              | n Dersler<br><u>T+U</u><br>3<br>4                             | <u>Krd</u><br>3<br>4                                                                                   | <u>AKTS</u><br>4<br>4                        | <u>Öğretim Üyesi</u><br>Dr.Öğr.Üyesi KERİM KARADAĞ<br>Öğr.Gör. Mustafa ÖZMEN                                                                                                  | <u>Snf</u><br>1<br>1                                              | <u>Aç.Neden</u> (<br>Dnm.<br>Dnm.                                          | <u>Önceki Harfi</u> | <u>Kont.</u><br>0/999<br>0/999                                                                                                    | <u>Grup Kod</u> |
| Dönem Dersleri         Alttransmission           Şube         Ders Kod           1         2303104           1         2303105           1         2303106                                                                                                    | An Dersler Not Yükseltme<br>Ders Adı<br>MATEMATİK<br>DOĞRU AKIM DEVRELERİ<br>ÖLÇME TEKNİĞİ                                                                                                    | Üstte<br>Z/S<br>Z<br>Z<br>Z                                         | T+U<br>3<br>4<br>3                                            | Krd<br>3<br>4<br>3                                                                                     | AKTS<br>4<br>4<br>4                          | <u>Öğretim Üyesi</u><br>Dr.Öğr.Üyesi KERİM KARADAĞ<br>Öğr.Gör. Mustafa ÖZMEN<br>Öğr.Gör. Müslüm YILDIZ                                                                        | <u>Snf</u><br>1<br>1<br>1                                         | A <u>ç.Neden</u> (<br>Dnm.<br>Dnm.<br>Dnm.                                 | <u>Önceki Harfi</u> | Kont.<br>0/999<br>0/999<br>0/999                                                                                                    | <u>Grup Kod</u> |
| Sube         Ders Kod           1         2303104           1         2303105           1         2303106           1         2303106           1         2303107                                                                                                    | An Dersler Not Yükseltme<br>Ders Adı<br>MATEMATİK<br>DOĞRU AKIM DEVRELERİ<br>ÖLÇME TEKNIĞİ<br>BİLGİ İLETİŞİM TEKNOJİLERİ                                                                                                    | Üstte<br>Z/S<br>Z<br>Z<br>Z<br>Z                                    | T+U<br>3<br>4<br>3<br>2                                       | Krd<br>3<br>4<br>3<br>2                                                                                | AKTS<br>4<br>4<br>4<br>4                     | Öğretim Üyesi<br>Dr.Öğr.Üyesi KERİM KARADAĞ<br>Öğr.Gör. Mustafa ÖZMEN<br>Öğr.Gör. Müslüm YILDIZ<br>Öğr.Gör. SAVAŞ KOÇ                                                         | <u>Snf</u><br>1<br>1<br>1<br>1                                    | Aç.Neden (<br>Dnm.<br>Dnm.<br>Dnm.<br>Dnm.                                 | <u>Önceki Harfi</u> | Kont.<br>0/999<br>0/999<br>0/999<br>0/999                                                                                                    | <u>Grup Kod</u> |
| Dönem Dersleri         Altt.           Şube         Ders Kod           1         2303104           1         2303105           1         2303106           1         2303107           1         2303107           1         2303108                                                                                                    | Not Yükseltme<br>Ders Adı<br>MATEMATİK<br>DOĞRU AKIM DEVRELERİ<br>ÖLÇME TEKNIĞİ<br>BİLGİ İLETİŞİM TEKNOJİLERİ<br>TESİSATA GİRİŞ                                                                                                    | Üstte<br>Z/S<br>Z<br>Z<br>Z<br>Z<br>Z<br>Z                          | n Dersler<br>T+U<br>3<br>4<br>3<br>2<br>3                     | Krd<br>3<br>4<br>3<br>2<br>2,50                                                                        | AKTS<br>4<br>4<br>4<br>4<br>4<br>4           | Öğretim Üyesi<br>Dr.Öğr.Üyesi KERİM KARADAĞ<br>Öğr.Gör. Mustafa ÖZMEN<br>Öğr.Gör. Müslüm YILDIZ<br>Öğr.Gör. SAVAŞ KOÇ<br>Öğr.Gör. SAVAŞ KOÇ                                   | <u>Snf</u><br>1<br>1<br>1<br>1<br>1<br>1                          | Aç.Neden (<br>Dnm.<br>Dnm.<br>Dnm.<br>Dnm.<br>Dnm.                         | <u>Önceki Harfi</u> | Kont.<br>0/999<br>0/999<br>0/999<br>0/999<br>0/999                                                                                                    | <u>Grup Kod</u> |
| Dönem Dersleri         Altt.           Şube         Ders Kod           1         2303104           1         2303105           1         2303106           1         2303107           1         2303107           1         2303108           1         2303108           1         2303109                                                         | Not Yükseltme<br>Ders Adı<br>MATEMATİK<br>DOĞRU AKIM DEVRELERİ<br>ÖLÇME TEKNIĞİ<br>BİLGİ İLETİŞİM TEKNOJİLERİ<br>TESİSATA GİRİŞ<br>İŞ GÜVENLİĞİ                                                                                                    | Üstte<br>Z/S<br>Z<br>Z<br>Z<br>Z<br>Z<br>Z<br>Z                     | n Dersler<br>T+U<br>3<br>4<br>3<br>2<br>3<br>2<br>3<br>2      | Krd           3           4           3           2           2,50           2                         | AKTS<br>4<br>4<br>4<br>4<br>4<br>4<br>2      | Öğretim Üyesi<br>Dr.Öğr.Üyesi KERİM KARADAĞ<br>Öğr.Gör. Mustafa ÖZMEN<br>Öğr.Gör. Müslüm YILDIZ<br>Öğr.Gör. SAVAŞ KOÇ<br>Öğr.Gör. SAVAŞ KOÇ<br>Dr.Öğr.Üyesi MEHMET KUŞ        | <u>Snf</u><br>1<br>1<br>1<br>1<br>1<br>1<br>1<br>1<br>1           | Aç.Neden (<br>Dnm.<br>Dnm.<br>Dnm.<br>Dnm.<br>Dnm.                         | Önceki Harfi        | Kont.<br>0/999<br>0/999<br>0/999<br>0/999<br>0/999                                                                                                    | <u>Grup Kod</u> |
| Dönem Dersleri         Altt.           Şube         Ders Kod           1         2303104           1         2303105           1         2303106           1         2303107           1         2303107           1         2303108           1         2303108           1         2303109           1         2303112                             | Not Yükseltme<br>Ders Adı<br>MATEMATİK<br>DOĞRU AKIM DEVRELERİ<br>ÖLÇME TEKNIĞİ<br>BİLGİ İLETİŞİM TEKNOJİLERİ<br>TESİSATA GİRİŞ<br>İŞ GÜVENLİĞİ<br>İŞ GÜVENLİĞI VE SAĞLIĞI                                                                                        | Üstte<br>Z/S<br>Z<br>Z<br>Z<br>Z<br>Z<br>Z<br>Z<br>Z                | n Dersler<br>T+U<br>3<br>4<br>3<br>2<br>3<br>2<br>3<br>2<br>3 | Krd           3           4           3           2           2,50           2           3           3 | AKTS<br>4<br>4<br>4<br>4<br>4<br>4<br>2<br>3 | <u>Öğretim Üyesi</u><br>Dr.Öğr.Üyesi KERİM KARADAĞ<br>Öğr.Gör. Mustafa ÖZMEN<br>Öğr.Gör. Müslüm YILDIZ<br>Öğr.Gör. SAVAŞ KOÇ<br>Öğr.Gör. SAVAŞ KOÇ<br>Dr.Öğr.Üyesi MEHMET KUŞ | Snf<br>1<br>1<br>1<br>1<br>1<br>1<br>1<br>1<br>1<br>1<br>1<br>1   | Aç,Neden (<br>Dnm.<br>Dnm.<br>Dnm.<br>Dnm.<br>Dnm.<br>Dnm.                 | Önceki Harfi        | Kont.           0/999           0/999           0/999           0/999           0/999           0/999           0/999           0/999           0/999           0/999           0/999 | <u>Grup Kod</u> |
| Dönem Dersleri         Altt.           Şube         Ders Kod           1         2303104           1         2303105           1         2303105           1         2303106           1         2303107           1         2303108           1         2303108           1         2303109           1         2303112           1         2303113 | Not Yükseltme                                                                                                    | Üstte<br>Z/S<br>Z<br>Z<br>Z<br>Z<br>Z<br>Z<br>Z<br>Z<br>Z           | T+U<br>3<br>4<br>3<br>2<br>3<br>2<br>3<br>4<br>3<br>4         | Krd           3           4           3           2           2,50           2           3           4 | AKTS<br>4<br>4<br>4<br>4<br>4<br>2<br>3<br>5 | Öğretim Üyesi<br>Dr.Öğr.Üyesi KERİM KARADAĞ<br>Öğr.Gör. Mustafa ÖZMEN<br>Öğr.Gör. Müslüm YILDIZ<br>Öğr.Gör. SAVAŞ KOÇ<br>Öğr.Gör. SAVAŞ KOÇ<br>Dr.Öğr.Üyesi MEHMET KUŞ        | <u>Snf</u><br>1<br>1<br>1<br>1<br>1<br>1<br>1<br>1<br>1<br>1<br>1 | Aç,Neden (<br>Dnm.<br>Dnm.<br>Dnm.<br>Dnm.<br>Dnm.<br>Dnm.<br>Dnm.<br>Dnm. | <u>Önceki Harfi</u> | Kont.<br>0/999<br>0/999<br>0/999<br>0/999<br>0/999<br>0/999<br>0/999                                                                                                    | <u>Grup Kod</u> |
| Direm Dersleri         Alttr           Şube         Ders Kod           1         2303104           1         2303105           1         2303105           1         2303106           1         2303107           1         2303108           1         2303109           1         2303112           1         2303113                             | Not Yükseltme  Ders Adı  MATEMATİK  DOĞRU AKIM DEVRELERİ  ÖLÇME TEKNIĞİ  BİLGİ İLETİŞİM TEKNOJİLERİ  TESİSATA GİRİŞ  İŞ GÜVENLİĞİ  İŞ GÜVENLİĞİ  MATEMATİK                                                                                                    | Üstte<br>Z/S<br>Z<br>Z<br>Z<br>Z<br>Z<br>Z<br>Z<br>Z<br>Z           | T+U<br>3<br>4<br>3<br>2<br>3<br>2<br>3<br>4<br>4              | Krd<br>3<br>4<br>3<br>2<br>2,50<br>2<br>3<br>4                                                         | AKTS<br>4<br>4<br>4<br>4<br>2<br>3<br>5      | <u>Öğretim Üyesi</u><br>Dr.öğr.Üyesi KERİM KARADAĞ<br>Öğr.Gör. Mustafa ÖZMEN<br>Öğr.Gör. Müslüm YILDIZ<br>Öğr.Gör. SAVAŞ KOÇ<br>Öğr.Gör. SAVAŞ KOÇ<br>Dr.Öğr.Üyesi MEHMET KUŞ | Snf<br>1<br>1<br>1<br>1<br>1<br>1<br>1<br>1<br>1<br>1<br>1<br>1   | Aç,Neden (<br>Dnm.<br>Dnm.<br>Dnm.<br>Dnm.<br>Dnm.<br>Dnm.<br>Dnm.         | Önceki Harfi        | Kont.<br>0/999<br>0/999<br>0/999<br>0/999<br>0/999<br>0/999<br>0/999                                                                                                    | <u>Grup Kod</u> |
| Dönem Dersleri         Altt.           Şube         Ders Kod           1         2303104           1         2303105           1         2303105           1         2303106           1         2303107           1         2303108           1         2303109           1         2303112           1         2303113                             | AN DERSIER Not Yükseltme           Ders Adı           MATEMATİK           DOĞRU AKIM DEVRELERİ           ÖLÇME TEKNIĞİ           BİLGİ İLETİŞİM TEKNOJİLERİ           TESİSATA GİRİŞ           İŞ GÜVENLİĞİ           İŞ GÜVENLİĞİ VE SAĞLIĞI           MATEMATİK | Üstte<br>Z/S<br>Z<br>Z<br>Z<br>Z<br>Z<br>Z<br>Z<br>Z<br>Z<br>Z<br>Z | T+U<br>3<br>4<br>3<br>2<br>3<br>2<br>3<br>4<br>4              | Krd<br>3<br>4<br>3<br>2<br>2,50<br>2<br>3<br>4                                                         | AKTS<br>4<br>4<br>4<br>4<br>2<br>3<br>5      | <u>Öğretim Üyesi</u><br>Dr.öğr.Üyesi KERİM KARADAĞ<br>Öğr.Gör. Mustafa ÖZMEN<br>Öğr.Gör. Müslüm YILDIZ<br>Öğr.Gör. SAVAŞ KOÇ<br>Öğr.Gör. SAVAŞ KOÇ<br>Dr.Öğr.Üyesi MEHMET KUŞ | Snf<br>1<br>1<br>1<br>1<br>1<br>1<br>1<br>1<br>1<br>1             | Aç,Neden (<br>Dnm.<br>Dnm.<br>Dnm.<br>Dnm.<br>Dnm.<br>Dnm.                 | <u>Önceki Harfi</u> | Kont.<br>0/999<br>0/999<br>0/999<br>0/999<br>0/999<br>0/999<br>0/999                                                                                                    | <u>Grup Kođ</u> |
| Dönem Dersleri         Altt.           Şube         Ders Kod           1         2303104           1         2303105           1         2303105           1         2303106           1         2303107           1         2303108           1         2303108           1         2303112           1         2303113                             | AN DERSIER Not Yükseltme                                                                                                    | Üstte<br>Z/S<br>Z<br>Z<br>Z<br>Z<br>Z<br>Z<br>Z<br>Z<br>Z           | n Dersler<br>T+U<br>3<br>4<br>3<br>2<br>3<br>2<br>3<br>4<br>4 | Krd<br>3<br>4<br>3<br>2<br>2,50<br>2<br>3<br>4                                                         | AKTS<br>4<br>4<br>4<br>4<br>2<br>3<br>5      | <u>Öğretim Üyesi</u><br>Dr.Öğr.Üyesi KERİM KARADAĞ<br>Öğr.Gör. Mustafa ÖZMEN<br>Öğr.Gör. Müslüm YILDIZ<br>Öğr.Gör. SAVAŞ KOÇ<br>Öğr.Gör. SAVAŞ KOÇ<br>Dr.Öğr.Üyesi MEHMET KUŞ | Snf<br>1<br>1<br>1<br>1<br>1<br>1<br>1<br>1<br>1<br>1             | Aç,Neden (<br>Dnm. )<br>Dnm. )<br>Dnm. )<br>Dnm. )<br>Dnm. )<br>Dnm. )     | <u>Önceki Harfi</u> | Kont.<br>0/999<br>0/999<br>0/999<br>0/999<br>0/999<br>0/999<br>0/999                                                                                                    | <u>Grup Kod</u> |

8) Dönem Derslerinizi Derslerin yanındaki yeşil artı işaretine basarak seçebilirsiniz.

|               |           |                  |                                      |            |            |            |             |            |                      | D D              | anışman Or      |
|---------------|-----------|------------------|--------------------------------------|------------|------------|------------|-------------|------------|----------------------|------------------|-----------------|
| Əğrenci Kesiı | nleştirme | e Durumu : Kesir | nleştirilmedi ! (Ödeme Onayı Bekliyo | r)         |            |            |             |            | Danışman Onay D      | urumu : Onaylanr | nadı !          |
|               |           |                  |                                      |            |            | Seçilen D  | ersler      |            |                      |                  | l               |
|               | <u>Şb</u> | . Ders Kod       | Ders Ad                              | <u>Z/S</u> | <u>T+U</u> | <u>Krd</u> | <u>AKTS</u> | <u>Snf</u> | <u>Alış Aç.Neden</u> | <u>Kon</u>       | <u>Grup Kod</u> |
| 🤤 Çıkar       | 1         | 2303105          | DOĞRU AKIM DEVRELERİ                 | Z          | 3+1        | 4          | 4           | 1          | Zorunlu Dnm.         | 0/999            |                 |
| 🤤 Çıkar       | 1         | 2303106          | ÖLÇME TEKNİĞİ                        | Z          | 2+1        | 3          | 4           | 1          | Zorunlu Dnm.         | 0/999            |                 |
| 🤤 Çıkar       | 1         | 2303107          | BİLGİ İLETİŞİM TEKNOJİLERİ           | Z          | 2+0        | 2          | 4           | 1          | Zorunlu Dnm.         | 0/999            |                 |
| 🤤 Çıkar       | 1         | 2303108          | TESİSATA GİRİŞ                       | Z          | 2+1        | 2,50       | 4           | 1          | Zorunlu Dnm.         | 0/999            |                 |
| 🤤 Çıkar       | 1         | 2303112          | İŞ GÜVENLİĞİ VE SAĞLIĞI              | Z          | 2+1        | 3          | 3           | 1          | Zorunlu Dnm.         | 0/999            |                 |
| Okar          | 1         | 2303113          | MATEMATİK                            | z          | 3+1        | 4          | 5           | 1          | Zorunlu Dnm.         | 0/999            |                 |

🗌 Seçilen Dersleri Veren Öğretim Elemanlarını ve Derslerin Fakülte - Bölüm - Programlarını Göster

|                                                     |                 |                                                                     |                     |                 | De           | rs Kayıt    |                               |            |                           |                                 |              |  |  |
|-----------------------------------------------------|-----------------|---------------------------------------------------------------------|---------------------|-----------------|--------------|-------------|-------------------------------|------------|---------------------------|---------------------------------|--------------|--|--|
| Öğrenci No /                                        | Adı Soyadı      |                                                                     |                     | Önceki          | Dönen        | n Bakiye    |                               |            | 0,00 TL 2019-2            | 020 Güz Dönemi                  | v            |  |  |
| akülte - Prog                                       | gram / Sınıfı   | ŞANLIURFA TEKNİK BİLİMLER MESLEK<br>YÜKSEKOKULU - ELEKTRİK(İ.Ö) / 1 |                     | Dönen           | ılik Ücre    | et          |                               | 38         | 35,00 TL                  |                                 |              |  |  |
| Kayıt Tarihi -                                      | Nedeni          | 17/08/2019 / ÖSS                                                    |                     |                 |              |             |                               |            |                           |                                 |              |  |  |
| Bağlı Olunan Müfredat 2016 ELEKTRİK (İ.Ö) MÜFREDATI |                 |                                                                     |                     | Ödenn<br>Ücret  | nesi Ger     | eken To     | blam                          | 38         | 85,00 TL 🐻 S              | Sadece Danışman Onayları Kaldır |              |  |  |
| Öğrenim Süre Durum Normal Süresi İçinde             |                 |                                                                     | Ödenen Toplam Ücret |                 |              |             |                               | 0,00 TL    |                           |                                 |              |  |  |
| Senel Ortalan                                       | na              | 0                                                                   |                     | Genel<br>Gereke | Bakiye<br>m) | (Ödenm      | esi                           | 38<br>Uygu | 35,00 TL 😼 C<br>In Değil! | İğrenci ve Danışman Ona         | yları Kaldır |  |  |
| 😟 Ders Pro                                          | ogramı          | 🛿 Bölüm Ders Programı 🔲 🖉 Müfredat Duru                             | mu                  | 💆 D             | ers Kay      | dı Geçmi    | și 🖨 Yazdır                   |            | Mesajlar                  |                                 |              |  |  |
| Aldığı 🛛                                            | Dersler         | 🚽 🛛 Transkript 🛛 🛃 Mezuniyet Tra                                    | ans.                | Do 🖏            | inem O       | rtalamala   | n 🛛 🎼 Transkript Senaryo      | su 🔋       | Akademik Bil              | giler                           |              |  |  |
| akülte                                              | Rektörlük Servi | 5                                                                   |                     |                 |              |             | Program Rektörlük             | Servis     | •                         |                                 |              |  |  |
| Ders Kodu                                           |                 |                                                                     |                     |                 |              | ć           | Öğretim Elemanı               |            |                           | •                               |              |  |  |
|                                                     | MÜHENDİSI İK    | FAKÜLTESİ                                                           |                     |                 |              |             |                               |            |                           |                                 | Ders Prog    |  |  |
| Dönem Ders                                          | REKTORILIK      |                                                                     | ler                 |                 |              |             |                               |            |                           |                                 |              |  |  |
|                                                     | Rektörlük Serv  | is                                                                  |                     |                 |              |             |                               |            |                           | Öncoki                          | Crup         |  |  |
| <u>Şube</u>                                         | SAĞLIK BİLİM    | LERİ ENSTİTÜSÜ                                                      | <u>Z/S</u>          | <u>T+U</u>      | <u>Krd</u>   | <u>AKTS</u> | <u>Öğretim Üyesi</u>          | <u>Snf</u> | <u>Aç.Neden</u>           | Harfi Kont.                     | Kod          |  |  |
| UZEM5                                               | SAĞLIK BİLİM    | LERİ FAKÜLTESİ                                                      | Z                   | 2               | 2            | 3           | Öğr.Gör. HALİL ÇOBAN          | 1          | Dnm.                      | 0/150                           |              |  |  |
| UZEM5                                               | SAĞLIK HİZME    | ETLERÍ MESLEK YÜKSEKOKULU                                           | z                   | 2               | 2            | 3           | Öğr.Gör. ŞERAFETTİN<br>YILMAZ | 1          | Dnm.                      | 0/150                           |              |  |  |
| UZEM03                                              | SAĞLIK YÜKSE    | KOKULU                                                              | Z                   | 2               | 2            | 2           | Öğr.Gör. ŞERAFETTİN<br>YILMAZ | 1          | Dnm.                      | 0/150                           |              |  |  |
| UZEM1                                               | SİVEREK MESI    | LEK YÜKSEKOKULU                                                     | z                   | 2               | 2            | 2           | Öğr.Gör. ŞERAFETTİN<br>YILMAZ | 1          | Dnm.                      | 0/9999                          |              |  |  |
| UZEM2                                               | 9901110 Y       | abancı Dil I (İngilizce) (Lisans - Uzaktan)                         | Z                   | 2               | 2            | 2           | Öğr.Gör. ŞERAFETTİN<br>YILMAZ | 1          | Dnm.                      | 0/9999                          |              |  |  |
| UZEM4                                               | 9901110 Y       | abancı Dil I (İngilizce) (Diş Hekimliği -<br>izaktan                | Z                   | 2               | 2            | 2           | Öğr.Gör. ŞERAFETTİN<br>YILMAZ | 1          | Dnm.                      | 0/150                           |              |  |  |
| UZEM1                                               | 9901111 A       | tatürk İlke ve İnkılap Tarihi-I (Önlisans -<br>izakt                | Z                   | 2               | 2            | 2           | Öğr.Gör. HASAN BURAK<br>OĞUZ  | 1          | Dnm.                      | 0/9999                          |              |  |  |
| UZEM2                                               | 9901111 A       | tatürk İlke ve İnkılap Tarihi-I (Lisans -<br>izaktan                | Z                   | 2               | 2            | 2           | Öğr.Gör. HASAN BURAK<br>OĞUZ  | 1          | Dnm.                      | 0/9999                          |              |  |  |
| UZEM3                                               | 9901111 A       | tatürk İlke ve İnkılap Tarihi-I (TIP - Uzaktan)                     | Z                   | 2               | 2            | 2           | Öğr.Gör. HASAN BURAK<br>OĞUZ  | 1          | Dnm.                      | 0/150                           |              |  |  |
|                                                     |                 |                                                                     |                     |                 |              |             |                               |            |                           |                                 |              |  |  |

### 10) Ders seçme işlemi tamamlandıktan sonra Kesinleştir Butonuna basınız.

| Öğrenci Kesin | leştirme   | Durumu : Kes | inleştirilmedi !                                   | Danışman Onay Durumu : Onaylanmadı ! |            |            |             |            |         |                 |            |                 |
|---------------|------------|--------------|----------------------------------------------------|--------------------------------------|------------|------------|-------------|------------|---------|-----------------|------------|-----------------|
|               |            |              |                                                    | Se                                   | çilen Ders | ler        |             |            |         |                 |            |                 |
|               | <u>Şb.</u> | Ders Kod     | <u>Ders Ad</u>                                     | <u>Z/S</u>                           | <u>T+U</u> | <u>Krd</u> | <u>AKTS</u> | <u>Snf</u> | Alış    | <u>Aç.Neden</u> | <u>Kon</u> | <u>Grup Kod</u> |
| 🥥 Çıkar       | 1          | 2302105      | DOĞRU AKIM DEVRELERİ                               | Z                                    | 3+1        | 4          | 4           | 1          | Zorunlu | Dnm.            | 0/999      |                 |
| 🥥 Qkar        | 1          | 2302106      | ÖLÇME TEKNİĞİ                                      | z                                    | 2+1        | 3          | 4           | 1          | Zorunlu | Dnm.            | 0/999      |                 |
| 🥥 Qkar        | 1          | 2302107      | BİLGİ İLETİŞİM TEKNOLOJİLERİ                       | Z                                    | 2+0        | 2          | 4           | 1          | Zorunlu | Dnm.            | 0/999      |                 |
| 🤤 Qkar        | 1          | 2302108      | TESİSATA GİRİŞ                                     | Z                                    | 2+1        | 3          | 4           | 1          | Zorunlu | Dnm.            | 0/999      |                 |
| 🥥 Qkar        | 1          | 2302112      | İŞ GÜVENLİĞİ VE SAĞLIĞI                            | Z                                    | 2+1        | 3          | 3           | 1          | Zorunlu | Dnm.            | 0/999      |                 |
| 🥥 Qkar        | 1          | 2302113      | MATEMATİK                                          | Z                                    | 3+1        | 4          | 5           | 1          | Zorunlu | Dnm.            | 0/999      |                 |
| 🥥 Qkar        | 09         | 9901110      | Yabancı Dil I (İngilizce-)(Uzaktan-Önlisans)       | Z                                    | 2+0        | 2          | 2           | 1          | Zorunlu | Dnm.            | 0/200      |                 |
| 🥥 Qkar        | 21         | 9901111      | Atatürk İlke ve İnkılap Tarihi-I(Uzaktan-Önlisans) | Z                                    | 2+0        | 2          | 2           | 1          | Zorunlu | Dnm.            | 0/200      |                 |
| Okar          | 11         | 9901112      | Türk Dili-I(Uzaktan-Önlisans)                      | z                                    | 2+0        | 2          | 2           | 1          | Zorunlu | Dnm.            | 0/200      |                 |

#### Bir Döneme ait TOPLAM AKTS 30 dur.

#### 11) DERS KAYIT ONAYLARI ÖĞRENCİ KESİNLEŞTİRMESİNDEN SONRA DANIŞMAN ONAYI İLE KESİNLEŞMEKTEDİR.

HATALI DERS KAYDI YAPMANIZ DURUMUNDA MUTLAKA DANIŞMANINIZLA GÖRÜŞÜNÜZ.

#### DANIŞMAN İLETİŞİM BİLGİLERİNE BİRİMİNİZİN WEB SAYFASINDAN ULAŞABİLİRSİNİZ.

#### DERS KAYDINI KESİNLEŞTİRMEYEN ÖĞRENCİLERİN DERS KAYDI YAPILMAMIŞTIR.

MUTLAKA KESİNLEŞTİRME YAPTIKTAN SONRA KESİNLEŞTİRMENİN YEŞİL RENKTE "Kesinleştirildi" OLMASINA DİKKAT EDİNİZ.

|                          |                                 |                                                                                                    | Secile                                                                                                    | n Darela                                                                                                    |                                                                                                    |                                                                                                    |                                                                                                    |                                                                                                    |                                                                                                    |
|--------------------------|---------------------------------|----------------------------------------------------------------------------------------------------|----------------------------------------------------------------------------------------------------|----------------------------------------------------------------------------------------------------|----------------------------------------------------------------------------------------------------|----------------------------------------------------------------------------------------------------|----------------------------------------------------------------------------------------------------|----------------------------------------------------------------------------------------------------|----------------------------------------------------------------------------------------------------|
|                          |                                 |                                                                                                    |                                                                                                    |                                                                                                    | r                                                                                                    |                                                                                                    |                                                                                                    |                                                                                                    |                                                                                                    |
| <u>.</u> <u>Ders Kod</u> | <u>Ders Ad</u>                  | <u>Z/S</u>                                                                                                    | <u>T+U</u>                                                                                                    | <u>Krd</u>                                                                                                    | <u>akts</u>                                                                                                    | <u>Snf</u>                                                                                                    | <u>Alış Aç.Ne</u>                                                                                                    | <u>den Kon</u>                                                                                                    | <u>Grup Kod</u>                                                                                                    |
| 0101402                  | ÇOCUK SAĞLIĞI VE HASTALIKLARI C | Z                                                                                                    | 158+130                                                                                                    | 13                                                                                                    | 13                                                                                                    | 4                                                                                                    | Alttan F Dnm.                                                                                                    | 33/999                                                                                                    | @Bayd                                                                                                    |
| 0101403                  | GENEL CERRAHİ C                 | Z                                                                                                    | 122+126                                                                                                    | 12                                                                                                    | 12                                                                                                    | 4                                                                                                    | Alttan F Dnm.                                                                                                    | 33/999                                                                                                    | ie®ayd                                                                                                    |
|                          | 0101402<br>0101403              | Ders kod         Ders kod           0101402         ÇOCUK SAĞLIĞI VE HASTALIKLARI C           0101403         GENEL CERRAHİ C | Ders kod         Ders kod         Z/S           0101402         ÇOCUK SAĞLIĞI VE HASTALIKLARI C         Z           0101403         GENEL CERRAHİ C         Z | Ders kod         Ders kod         Z/S         1+0           0101402         ÇOCUK SAĞLIĞI VE HASTALIKLARI C         Z         158+130           0101403         GENEL CERRAHİ C         Z         122+126 | Ders Kod         Ders Kod         Ders Kod         Ders Kod         Lis         140         Nd           0101402         ÇOCUK SAĞLIĞI VE HASTALIKLARI C         Z         158+130         13           0101403         GENEL CERRAHİ C         Z         122+126         12 | Ders Kod         Ders Kod         Ders Kod         Ders Kod         AKTS           0101402         ÇOCUK SAĞLIĞI VE HASTALIKLARI C         Z         158+130         13         13           0101403         GENEL CERRAHİ C         Z         122+126         12         12 | Ders Kod         Ders Kod         Ders Kod         Ders Kod         ZIS         1+0         Kod         AKTS         SIII           0101402         ÇOCUK SAĞLIĞI VE HASTALIKLARI C         Z         158+130         13         13         4           0101403         GENEL CERRAHİ C         Z         122+126         12         12         4 | Ders Kod         Ders Kod         Ders Kod         Ders Kod         Ders Kod         Ders Kod         Ders Kod         Ans         Sill         Ans         Ans | Ders Kod         Ders Kod         Ders Kod         Ders Kod         Ders Kod         Ders Kod         Ders Kod         Kod         Kod |

12) 2.ÖĞRETİM ÖĞRENCİLERİ, 2. ÜNİVERSİTE OKUYANLAR, VAKIF YÜKSEKÖĞRETİM KURUMLARINDAN ÜNİVERSİTEMİZE YATAY GEÇİŞ YAPANLAR İLE HARÇ ÜCRETİ YATIRMASI GEREKEN ÖĞRENCİLERİN VAKIFLAR BANKASININ HERHANGİ BİR ŞUBESİNDEN VEYA ATM'LERİNDEN ÖĞRENCİ NUMARALARI İLE HARÇ ÜCRETLERİNİ YATIRDIKTAN SONRA ÖĞRENCİ BİLGİ SİSTEMİ (E-KAYIT) ÜZERİNDEN DERS KAYITLARINI YAPMALARI GEREKMEKTEDİR.

•<u>HARC ÖDEME SİSTEMİ ONLİNE CALIŞTIĞINDAN EFT KABUL</u> <u>EDİLMEMEKTEDİR.</u>

HARÇ BORCU OLAN ÖĞRENCİLERİN ÖDEME YAPTIKTAN SONRA DERS KAYDINI KESİNLEŞTİRMELERİ GEREKMEKTEDİR.

DERS KAYIT SAYFANIZIN ÜST SAĞ KÖŞESİNDE YATIRILMASI GEREKEN ÜCRET MİKTARI AŞAĞIDAKİ ŞEKİLDE GÖRÜLMEKTEDİR.

| Aktif Dönem Özet Harç Bilgileri (Aktif Dönem De | rs Kaydı için Hesaplanmıştır) |                        |
|-------------------------------------------------|-------------------------------|------------------------|
| Önceki Dönem Bakiye                             | 0,00 TL                       |                        |
| Dönemlik Ücret                                  | 1.024,50 TL                   |                        |
| Ödenmesi Gereken Toplam Ücret                   | 1.024,50 TL                   |                        |
| Ödenen Toplam Ücret                             | 0,00 TL                       |                        |
| Genel Bakiye (Ödenmesi Gereken)                 | 1.024,50 TL                   | (Ödeme Onayı Bekliyor) |
| Kentu (Öžere i an Üzere i Uzere kenteri         |                               |                        |

# DERS KAYITLARINIZDA DÜZENLEME GEREKTİĞİ DURUMLARDA AKADEMİK TAKVİMDE BELİRTİLEN DERS KAYIT TARİHLERİNDE MUTLAKA DANIŞMANINIZ İLE GÖRÜŞÜNÜZ.